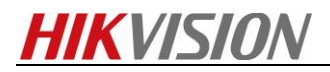

# How to set smart tracking function

# **Purpose**

Set smart tracking function and smart events link smart tracking for PTZ dome cameras.

### Steps 1:

## Set smart tracking function.

### 1. Go to Configuration > PTZ > Smart tracking.

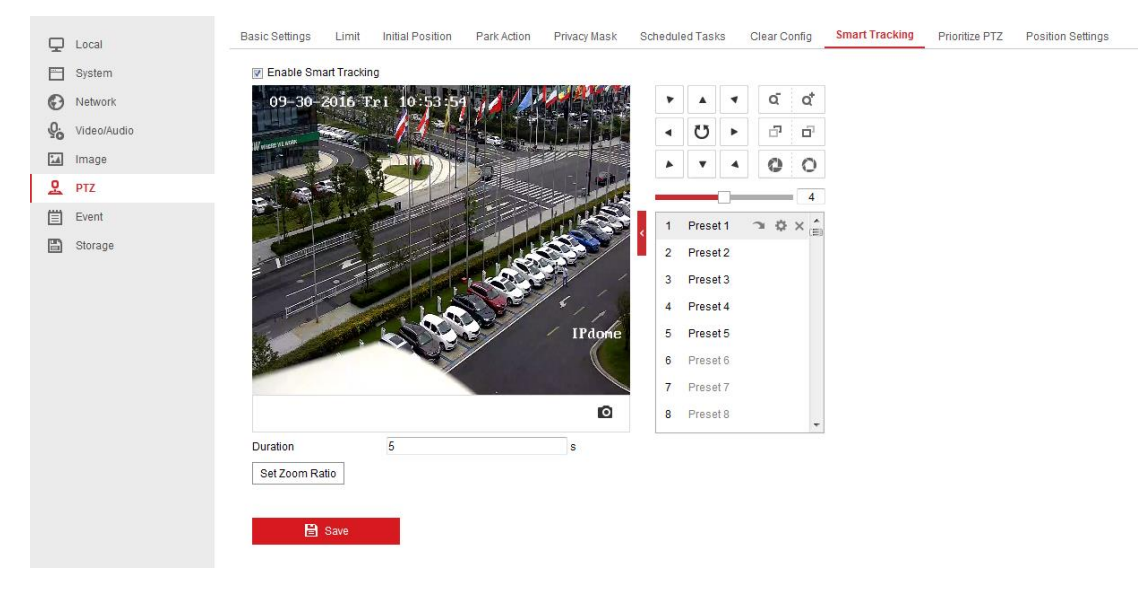

- 2. Click Reader Smart Tracking to enable smart tracking function.
- 3. Click Duration 5 , to set duration time.

The speed dome stops tracking when the duration time is up. The duration ranges from 0 to 300 seconds. Notice that if the duration time set to 0 s, the speed dome will keep tracking till the target moving out of the view.

- 4. Adjust the zoom+ and zoom- to change the zoom ratio. Then click **Set Zoom Ratio** to set the current zoom ratio as the tracking zoom ratio.
- 5. Click **save** to save settings.

#### Steps 1:

#### Set smart events link smart tracking for PTZ dome cameras.

For DF series speed dome, the camera can set smart events trigger smart tracking. The events contents Intrusion detection, Line crossing detection, Region entrance detection and Region exiting detection. For example, here is how to set line crossing detection link smart tracking.

1. Configure the area settings and enable Line crossing detection function.

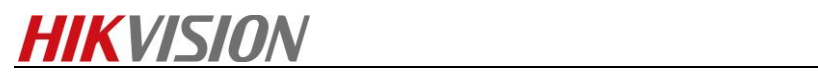

| Local       | Audio Exception Detecti                                                                                                    | on Face Detection                                                                                                    | Intrusion Detection | e Crossing I | Detecti      | on I | Region Entrance D | Detection |
|-------------|----------------------------------------------------------------------------------------------------|----------------------------------------------------------------------------------------------------|---------------------|--------------|--------------|------|-------------------|-----------|
| System      | Enable                                                                                                    |                                                                                                    |                     |              |              |      |                   |           |
| O Network   | Are Enable \$                                                                                                    | Arming Schedule Lin                                                                                                    | ikage Method        |              |              |      |                   |           |
| Video/Audio | Line                                                                                                    | 1                                                                                                    | •                   |              | Unlock(174s) |      | 4s)               |           |
| Image       | 09-30-2016                                                                                                    | Fri 11:27:41                                                                                                    |                     |              |              |      | a a               |           |
| PTZ PTZ     |                                                                                                    |                                                                                                    |                     |              | 75           |      | -                 |           |
| Event       | Www.seewa.news                                                                                                    | A CONTRACTOR OF THE OWNER OF THE OWNER OWNER OF THE OWNER OWNER OWN |                     |              | 0            | H    |                   |           |
| Basic Event |                                                                                                    |                                                                                                    | 3                   |              | •            | 4    | 0 0               |           |
| Smart Event |                                                                                                    |                                                                                                    |                     | <            |              | 0    | 4                 |           |
| Storage     |                                                                                                    |                                                                                                    |                     | 1            | Pres         | et 1 | ⊃ ¢ × ≜           |           |
| -           | L. L.                                                                                                    |                                                                                                    |                     | 2            | Pres         | et 2 |                   |           |
|             |                                                                                                    |                                                                                                    | and the second      | 3            | Pres         | et 3 |                   |           |
|             | F                                                                                                    |                                                                                                    |                     | 4            | Pres         | et 4 |                   |           |
|             |                                                                                                    |                                                                                                    | IP dome             | 5            | Pres         | et 5 |                   |           |
|             | and the second second s |                                                                                                    |                     | 6            | Pres         | et 6 |                   |           |
|             |                                                                                                    |                                                                                                    |                     | 7            | Pres         | et 7 |                   |           |
|             |                                                                                                    |                                                                                                    | Ø                   | 8            | Pres         | et 8 |                   |           |
|             | Draw Area Clea                                                                                                    | ar                                                                                                    |                     |              |              |      |                   |           |
|             | Direction                                                                                                    | A<->B                                                                                                    | •                   |              |              |      |                   |           |
|             | Sensitivity                                                                                                    |                                                                                                    | 100                 |              |              |      |                   |           |
|             | Detection Target                                                                                                    | Vehicle                                                                                                    | •                   |              |              |      |                   |           |
|             |                                                                                                    |                                                                                                    |                     |              |              |      |                   |           |
|             | B Save                                                                                                    |                                                                                                    |                     |              |              |      |                   |           |
|             |                                                                                                    |                                                                                                    |                     |              |              |      |                   |           |

## 2. Configure the arming schedule.

| 🖵 Local     | Audio Exception Detection Face Detection Intrusion Detection Line Crossing Detection Region Entrance Detection Region Exit | ng l |
|-------------|----------------------------------------------------------------------------------------------------|------|
| 📺 System    |                                                                                                    |      |
| Network     | Area Settings Arming Schedule Linkage Method                                                                               |      |
| Video/Audio | X Delete 🔟 Delete All                                                                                                    |      |
| 🔝 Image     | 0 2 4 6 8 10 12 14 16 18 20 22 24                                                                                          |      |
| PTZ         | Mon                                                                                                    |      |
| Event       | 0 2 4 6 8 10 12 14 16 18 20 22 24<br>Tue                                                                                   |      |
| Basic Event | 0 2 4 6 8 10 12 14 16 18 20 22 24                                                                                          |      |
| Smart Event | Wed                                                                                                    |      |
| 🖺 Storage   | 0 2 4 6 8 10 12 14 16 18 20 22 24<br>Thu                                                                                   |      |
|             | 0 2 4 6 8 10 12 14 16 18 20 22 24<br>Fri                                                                                   |      |
|             | 0 2 4 6 8 10 12 14 16 18 20 22 24<br>Sat                                                                                   |      |
|             | 0 2 4 6 8 10 12 14 16 18 20 22 24<br>Sun                                                                                   |      |
|             | B Save                                                                                                    |      |

3. Set the linkage method, choose link smart tracking.

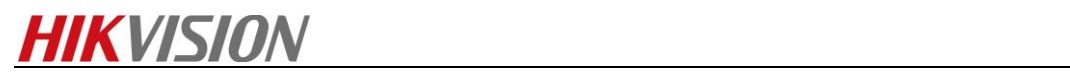

|    | Local       | Audio Exception Detection Face De                         | etection Intrusion Detection | Line Crossing Detection Regio | on Entrance Detection |  |  |  |  |  |  |
|----|-------------|-----------------------------------------------------------|------------------------------|-------------------------------|-----------------------|--|--|--|--|--|--|
|    | System      | 🕼 Enable                                                  |                              |                               |                       |  |  |  |  |  |  |
| Ø  | Network     | Area Settings Arming Schedule Linkage Method              |                              |                               |                       |  |  |  |  |  |  |
| Q. | Video/Audio | Normal Linkage V Trigger Alarm Output V Trigger Recording |                              |                               |                       |  |  |  |  |  |  |
| 1  | Image       | 🔄 Send Email                                              | ☑ A->1                       | ✓ A1                          |                       |  |  |  |  |  |  |
| 모  | PTZ         | Notify Surveillance Center                                | ₩ A->2                       |                               |                       |  |  |  |  |  |  |
| 圁  | Event       | Upload to FTP/Memory Card/                                |                              |                               |                       |  |  |  |  |  |  |
|    | Basic Event | Smart Tracking                                            |                              |                               |                       |  |  |  |  |  |  |
|    | Smart Event |                                                           |                              |                               |                       |  |  |  |  |  |  |
|    | Storage     |                                                           |                              |                               |                       |  |  |  |  |  |  |
|    |             | 🖹 Save                                                    |                              |                               |                       |  |  |  |  |  |  |

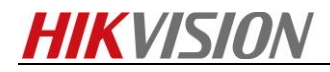

First Choice for Security Professionals HIKVISION Technical Support